## **Producing Individual Transcripts**

If you need access to this PASS Process Guide in an alternative format, please contact your School Support Coordinator in the first instance. Thank you

Please note that if you wish to enlarge any screen shots provided you can do so by pressing **Ctrl** on keyboard and scrolling in with the mouse.

Version Table

| Revision | Description                                              | Author     | Date       |
|----------|----------------------------------------------------------|------------|------------|
|          | Transferred onto template from existing approved process | R Falconer | 17/03/2023 |
|          |                                                          |            |            |
|          |                                                          |            |            |

## 1. Summary and other guides this links to

This guide will teach the reader how to produce an individual transcript from SITS.

A 'transcript', also referred to as a 'record of academic achievement (RAA),' documents and certifies a student's academic profile. This will include the programme of study, modules taken, marks received, honours conferred. Students may request a transcript as part of an application package for further education or employment opportunities, among other reasons.

Transcript requests from current students are sent or forwarded to the PASS team. Requests from students who have already graduated from Edinburgh Napier University will be processed by the Student Records via the e-shop for a small fee. If a graduate is making a transcript request after the start of the next session, then this must be requested by the student through the Student Records shop.

Transcript requests can be fulfilled at any point throughout the academic year, except during the period where marks are in the process of being confirmed by the Programme Assessment Board. These embargo dates on transcript production are provided in the key dates calendar.

Across the University there are several programmes for which award decisions are made at the January Boards, and result letters and Diploma Supplements are issued after the TR1 results publication date. If any of these students with an AWARD status request a transcript/ RAA before their graduation date this is provided to them by the PASS teams.

Page 1 of 7 – This PASS Process Guide is designed as an electronic resource maintained through the PASS Enhancement Group. If printed it is an uncontrolled version.

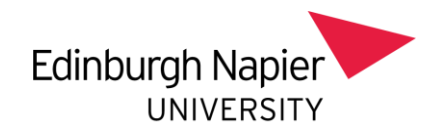

## 2. Step-By-Step Instructions

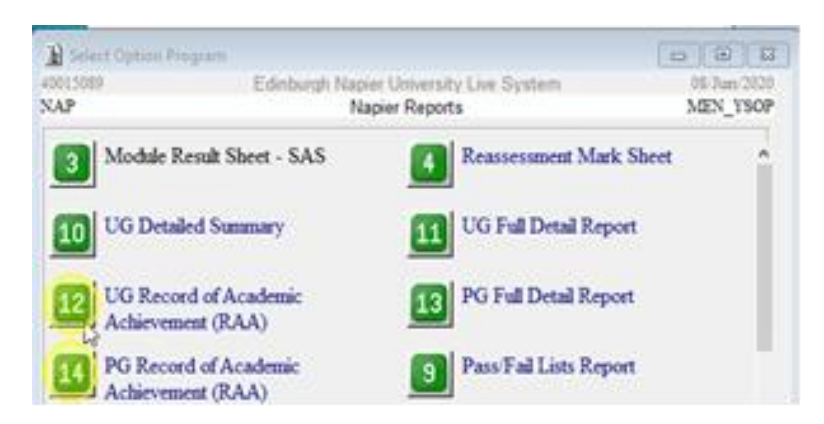

To produce an individual transcript, two actions are performed. First, the student's RAA is pulled out of the SITS database. Second the Edinburgh Napier RAA graphic is added to the document. The detailed instructions for these two actions are outlined below. When completed, transcripts are printed on watermarked paper or, if an E-transcript, saved and emailed as a PDF document.

<u>Step 1 – Pulling Student Transcript Data Out of SITS</u>

i. In SITS, bring up the '**POG'** screen and type in "**NAP**" under 'Code' and click the **green chevron** to bring up the report options.

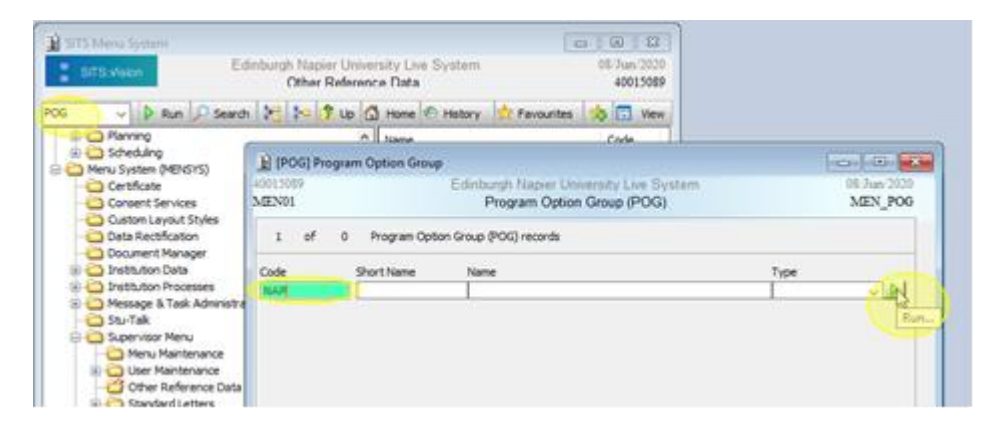

ii. If the individual requesting the transcript is an undergraduate student, click option 12 (UG Record of Academic Achievement (RAA)). If the student is a postgraduate student, click option 14 (PG Record of Academic Achievement (RAA)).

Page  $\frac{2}{7}$  of  $\frac{7}{7}$  – This PASS Process Guide is designed as an electronic resource maintained through the PASS Enhancement Group. If printed it is an uncontrolled version.

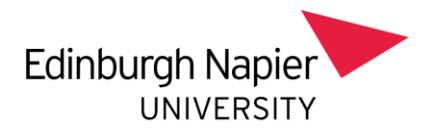

| Option Parameter | 8             |                                                                                                    |             |
|------------------|---------------|----------------------------------------------------------------------------------------------------|-------------|
| 0015089          | Edinburgh M   | Napier University Live System                                                                                                    | 08/Jun/2020 |
| MEN01            |               | Napier Reports                                                                                                    | MEN_YROP    |
| 12               | UG Record of  | f Academic Achievement (RAA)                                                                                                    |             |
| Year             | 2019/0        | 2019/20 ACADEMIC YEAR                                                                                                    |             |
| Course           | 36201BH       | BUSINESS STUDIES                                                                                                    |             |
| Block            |               |                                                                                                    |             |
| Occurrence       |               |                                                                                                    |             |
| Programme        | BAH13SW       | Bachelor of Arts with Honours                                                                                                    |             |
| SPR Code         | 2 40200829/2  | MCKENZIE                                                                                                    |             |
| SPR Batch        |               | and the second second sec |             |
| PIT Code         | 2             |                                                                                                    |             |
| SCE Status       |               |                                                                                                    |             |
| SCE Batch        |               |                                                                                                    |             |
|                  |               |                                                                                                    |             |
| Printer Code     | E 12          |                                                                                                    |             |
|                  | Delete L      | Sava I                                                                                                    | 1           |
| Cancel G         | Selections Se | elections Run Later                                                                                                    | w 🕑 Print   |

iii. In the next screen, make sure to fill out the correct Year, Course,
 Programme, and SPR code, and to delete the SCE Batch code so it is left blank. Then click Print Preview at the bottom of the screen.
 Once the preview pops up, hit Print at the top of the screen.

| SITS:Vision N | Menus (Preview)                                                                                                    |
|---------------|----------------------------------------------------------------------------------------------------|
| Print         | Next Previous 67% V Close                                                                                                    |
|               |                                                                                                    |
|               | UGREORD OF ACADEMIC ACHEVEMENT<br>Acadomic Semine 2019.0 Processors Board Reads<br>Course : 343FIRH BUNNESS STUDIES State 4 A C 5410<br>Studies : Name Description                                                                                                    |
|               | Taught Crubin Summer by Sension         Curve Case of the Sension         Orange           10004         close         Case of the Sension         Case of the Sension         Case of the Sension           10004         close         1         close         1         close           10004         close         1         close         1         close           10004         close         1         close         1         close           10004         close         1         close         1         close           10004         close         1         close         1         close           10004         close         1         close         1         close           10004         close         1         close         1         close           10004         close         1         close         1         close           10004         close         blose         blose         1         close |

iv. Finally, under 'Select Printer', click on the **Microsoft Print to PDF** option. Once you have it selected, hit **Print** and then save the PDF document.

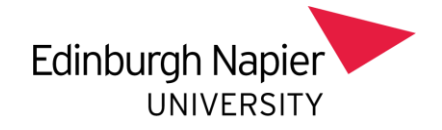

| 🖶 Print                                                                      | ×                                |
|------------------------------------------------------------------------------|----------------------------------|
| General                                                                      |                                  |
| Select Printer                                                               |                                  |
| Po HP541D58 (HP DeskJet 2600 series                                          | s) (vdi) 🔁 Microsoft XPS Documen |
| C Microsoft Print to PDF                                                     | Microsoft XPS Documen            |
| Microsoft Print to PDF (vdi) 요구                                              | rinter status: Ready             |
| < D                                                                          | ocuments: 0                      |
| Status: Ready                                                                | Print to file Preferences        |
| Comment:                                                                     | Find Printer                     |
| Page Range                                                                   |                                  |
| Al                                                                           | Number of copies: 1 0            |
| O Selection O Current Page                                                   |                                  |
| O Pages: 1                                                                   | Colate                           |
| Enter either a single page number or a sing<br>page range. For example, 5-12 | 11 2 <sup>2</sup> 3 <sup>3</sup> |
|                                                                              | Print Cancel                     |
|                                                                              |                                  |

## <u>Step 2 – Adding the Edinburgh Napier RAA Graphic to E-Transcripts</u> **\*You must have ADOBE ACROBAT PRO DC (i.e. Acrobat DC 2018)** (Note: you can download and run this program from Apps Anywhere)

- i. Save a copy of the <u>E-record of Academic Achievement template</u> for E-transcripts to your files.
- ii. Open the RAA document you just pulled from SITS in Adobe Acrobat Pro DC and click **Edit PDF** on the left hand side (or under the tools tab under the file bar).

| Ein Las V | # - Adobe -                    | Accellant Pro-                                     | EC.                                                                                    |                                                |                              |                                                                                                    |                                            |                             |                                  |           |                   |                 |                           |   | - o x                                                                                                    |
|-----------|--------------------------------|----------------------------------------------------|----------------------------------------------------------------------------------------|------------------------------------------------|------------------------------|----------------------------------------------------------------------------------------------------|--------------------------------------------|-----------------------------|----------------------------------|-----------|-------------------|-----------------|---------------------------|---|----------------------------------------------------------------------------------------------------|
| Home      | look                           |                                                    | RAATust.pd                                                                             |                                                |                              |                                                                                                    |                                            |                             |                                  |           |                   |                 |                           |   | 🛈 🎄 Sign In                                                                                                    |
|           | P                              | 0 E                                                | a Q                                                                                    | ۲                                              | ٢                            | 9.7.98                                                                                                    | h                                          | 0 (                         | ∋ ⊙                              | 10%       | · ¤·              | T 6             | 120                       | 0 | <br>to Share                                                                                                    |
|           | UG J<br>Acad<br>Court<br>Stole | a Color<br>and Sector<br>at Tang<br>a Color<br>tan | 6 ACADEM<br>6 20101<br>de<br>40780<br>ter Condit Sea<br>14 Condit Sea<br>14 Condit Sea | CACHERY<br>SPORTA<br>Name<br>Many by S<br>OPTE | ND EXE<br>ND EXE<br>Treat    | Prostana<br>RCINE SCEDO<br>CONPO<br>L CONPO<br>L CONPO<br>L CONPO<br>L CONPO<br>L CONPO<br>L CONPO<br>L CONPO<br>L CONPO<br>L CONPO<br>L CONPO<br>L CONTINUE<br>L CONTINUE<br>L C | er Bowel R<br>CE (SDNG<br>CE (SDNG<br>CREO | evals<br>Autoriza<br>9 OPTE | Overall<br>Tited                 | 50am<br>2 | Qer Status<br>A C | Year Ao<br>0.00 | bar of Bert<br>21-OCT-198 |   | Search Tasta<br>Create POF<br>Combine Files<br>Combine Files<br>Combine Fi |
|           | Total                          | so of Card                                         | in i                                                                                   |                                                | 20.00                        | ,                                                                                                    |                                            |                             | 10.00                            | _         |                   |                 |                           |   | Send for Comme.                                                                                                    |
|           |                                | Ting<br>CNP                                        | to Condit State                                                                        | opt E                                          | evel Tend                    | Energy<br>CMP-C                                                                                                    | CREO                                       | OPTE                        | Overall<br>Total                 |           |                   |                 |                           |   | Comment                                                                                                    |
|           | 12                             | 20.08<br>120.08<br>41.08                           |                                                                                        |                                                | 2 2043<br>2 12046<br>2 10046 | 1 (28.40                                                                                                    |                                            |                             | 3 142.00<br>1 123.00<br>1 103.00 |           |                   |                 |                           |   | Scan & OCR                                                                                                    |

iii. Along the 'Edit PDF' bar at the top of the screen, you will see an option called Watermark. Click on it and then select Add Watermark from the drop down menu.

Page 4 of 7 – This PASS Process Guide is designed as an electronic resource maintained through the PASS Enhancement Group. If printed it is an uncontrolled version.

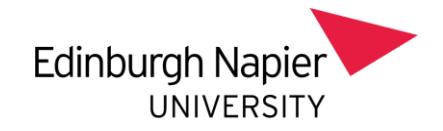

| ike t | dt Vev Wi | ndow P | 4dp      |                  |                            |                                                                    |           |                    |                                          |         |          |                      |                          |        |         |
|-------|-----------|--------|----------|------------------|----------------------------|--------------------------------------------------------------------|-----------|--------------------|------------------------------------------|---------|----------|----------------------|--------------------------|--------|---------|
| Hor   | ne Tools  |        | How to p | roduce te.       | - 3                        | Ipdated Apri                                                       | 202       | Test Trans         | cript for S., #                          |         |          |                      |                          |        |         |
| 62    | P 🖶       |        | Q        | •                | 1                          | z h                                                                | 00        | ) ( )              | 25 · 25                                  |         | 2 🐨      | Ø                    | R                        |        |         |
|       | Edit PDF  | •      |          | D Lot            | T Add                      | Test 🖬                                                             | Add Image | d <sup>0</sup> Unk | - Ch Crep                                | Pages E | Header 8 | Footer +             | Wetermark                | E More |         |
|       |           |        |          | in read<br>the R | H<br>H<br>H                | (head)a                                                            | fest;     | (m) (gr. 1         | 7) (527°                                 | etter.  |          |                      | Add.<br>Update<br>Bemove | Ì      | FORM    |
|       |           |        | 1        | 調整               |                            |                                                                    | 7764 (M   |                    |                                          |         |          |                      |                          |        | T       |
|       |           |        |          |                  |                            |                                                                    |           | a (and             |                                          |         |          |                      |                          | ۲      | ) =<br> |
|       |           |        | 1 100    | 1 100            | Ministration of the second | Team<br>Landening or of Team<br>Distantions<br>and team of the set |           |                    | 10 10 10 10 10 10 10 10 10 10 10 10 10 1 |         | 1000     | ***)<br>***)<br>*()) |                          |        | oaxe    |

iv. On the 'Add Watermark' screen under the 'Source' section, you will see an option to select a file; click on the **Browse** button to the right. You will be prompted to open a file; select the file you saved at Step 2a. Next, under the 'Appearance' section, untick the **Scale** relative to target page box and tick the **Appear behind page** button. Leave everything else as it is and click **OK** at the bottom.

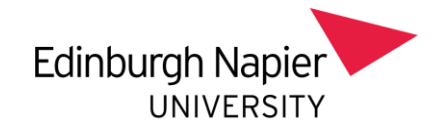

| Proview Proview Page [ ] of of 151  Fent: Anial                                                                                                    | settings: [Custom-not                                                                                                    | saved] 🗢 Delete Save Setting                                                                                                    | s Page Range                                                                                                    |
|----------------------------------------------------------------------------------------------------|----------------------------------------------------------------------------------------------------|----------------------------------------------------------------------------------------------------|----------------------------------------------------------------------------------------------------|
| et<br>Fort: Adat<br>Fort: Adat<br>Fo                                                                                                    | e                                                                                                    |                                                                                                    | Preview                                                                                                    |
| et<br>Fore: Adai<br>Fore: Adai<br>Fore: Fore: Adai<br>Fore: Fore: Adai<br>Fore: Fore: Adai<br>Fore: Fore: Adai<br>Fore: Fore: Adai<br>Fore: Fore: Adai<br>Fore: Fore: Adai<br>Fore: Fore: Fo                                                                                                    |                                                                                                    |                                                                                                    | Preview Pane 1 of 151                                                                                                    |
| Fort:       Airal       Size         Page Number:       Absolute Scale:       DON:         Page Number:       Absolute Scale:       DON:         Absolute Scale:       DON:       Image Number:       Image Number:         Absolute Scale:       DON:       Image Number:       Image Number:       Image Number:         Absolute Scale:       DON:       Image Number:       Image Number:       Image Number:       Image Number:         Absolute Scale:       DON:       Image Number:       Image Number:       Image Number:       Image Number:       Image Number:         Absolute Scale:       DON:       Image Number:       Image Number:       Image Number:       Image Number:       Image Number:         Absolute Scale:       DON:       Image Number:       Image Number:       Image Numer:       Imag                                                                                                    | ext.                                                                                                    |                                                                                                    | recentrage [                                                                                                    |
| Fore: Anial Size<br>Effected d Academic Achievement templats.<br>Page Number: Absolute Scale: 100%<br>Page Number: Absolute Scale: 100%<br>Pag                                                                                                    | 1                                                                                                    |                                                                                                    |                                                                                                    |
| Effected of Academic Achievement, template.     Broce.      Absolute Scale.      Doc.      Absolute Scale.      Doc.      Doc.                                                                                                    | Font: Arial                                                                                                    | Size: V                                                                                                    |                                                                                                    |
| ale F-Record of Academic Achievement, template.   Page Number:   Absolute Scale:   100%   ale relative to target page   100%   ale relative to target page   100%   100%   100%   100%   100%   100%   100%   100%   100%   100%   100%   100%   100%   100%   100%   100%   100%   100%   100%   100%   100%   100%   100%   100%   100%   100%   100%   100%   100%   100%   100%    100%   <                                                                                                    | 7                                                                                                    |                                                                                                    |                                                                                                    |
| ie       [E-Record of Academic Achievement, template       Browner.         'age Number:       :       Absolute Scale:       100% :         'age Number:       :       Absolute Scale:       100% :         'age Number:       :       Absolute Scale:       100% :         'age Number:       :       Absolute Scale:       100% :         'age Number:       :       :       Absolute Scale:       100% :         'age Number:       :       :       :       :       :         'age Number:       :       :       :       :       :       :         'age Number:       :       :       :       :       :       :       :       :       :       :       :       :       :       :       :       :       :       :       :       :       :       :       :       :       :       :       :       :       :       :       :       :       :       :       :       :       :       :       :       :       :       :       :       :       :       :       :       :       :       :       :       :       :       :       :       :       :       : <t< td=""><td></td><td></td><td></td></t<>                                                                                                    |                                                                                                    |                                                                                                    |                                                                                                    |
| hage Number:<br>Absolute Scale: 100%<br>Hence<br>Hence | le E-Record of Ac                                                                                                    | ademic Achievement_template, Browse-                                                                                                    | the balance of the balance of the ba |
| Appear behind page<br>ale relative to target page<br>ale relative to target page<br>bone<br>extence Options<br>on<br>retical Distance:<br>0 inches:<br>from Center<br>elp:<br>CX Apply to Multiple Files:<br>CX Apply to Multiple Files:<br>C Apply to Multiple Files:<br>C Apply to                                                                                                    | Page Number: 1                                                                                                    | Absolute Scale: 100%                                                                                                    | ta an Paratan ana 1973                                                                                                    |
| Ale contract Distance: 0 0 Inches v from Center v  tep:  C Verson Verson                                                                                                    |                                                                                                    |                                                                                                    | Antonio Antonio and                                                                                                    |
| Seet:       0.45°       Name       0.45°       Countom       0°         Shy:       100%       0°       100%       0°       100%       0°         Sale relative to target page       00%       0°       100%       0°       100%       0°         on:       0°       Appear on top of page       0°       100%       0°       100%       0°       100%       0°       100%       0°       100%       0°       100%       0°       100%       0°       100%       0°       100%       0°       100%       0°       100%       0°       100%       0°       100%       0°       100%       0°       100%       0°       100%       0°       100%       0°       100%       0°       100%       0°       100%       0°       100%       0°       100%       0°       100%       0°       100%       0°       100%       0°       100%       0°       100%       0°       100%       0°       100%       0°       100%       0°       100%       0°       100%       0°       100%       0°       100%       0°       100%       0°       100%       0°       100%       0°       100%       0°       100% <td>arance</td> <td></td> <td></td>                                                                                                    | arance                                                                                                    |                                                                                                    |                                                                                                    |
| chy: 100% Construction of page 100% Construction of page Construction of page 100% Construction of page 100% Construction of the second of construction of the second of construction of t                                                                                                    | tion: () -45* () 1                                                                                                    | None ()45° ()Custom (0°                                                                                                    | Maria Anna Anna Anna Anna Anna Anna Anna An                                                                                                    |
| ale relative to target page 50%  CAppear on top of page exampted Options.  on  ertical Distance:  O  Inches  from Center  C  Center  C  Cox Apply to Multiple Files  Ca  Ca  Ca  Ca  Ca  Ca  Ca  Ca  Ca  C                                                                                                    | oitys 👘 🗌                                                                                                    | 100%                                                                                                    | S B B T                                                                                                    |
| hton:  Appear behind page  Appear on top of page  berance Options.  on  on  ortical Distance:                                                                                                    | ale relative to target on                                                                                                    | 50% (*)                                                                                                    |                                                                                                    |
|                                                                                                    | and the standard per                                                                                                    |                                                                                                    |                                                                                                    |
|                                                                                                    | tion: (e) Appear behind                                                                                                    | d page O Appear on top of page                                                                                                    |                                                                                                    |
| on<br>entical Distance:<br>© © Inches:<br>trom Center<br>elp<br>OK Apply to Multiple Files:<br>Ca<br>C Netermark<br>© OneDrive - Edinburgh Napier University<br>© Orgenize - New folder<br>© OneDrive - Edinburgh Napier University<br>© Orgenize - New folder<br>© OneDrive - Edinburgh Napier University<br>© Orgenize - New folder<br>© OneDrive - Edinburgh Napier University<br>© Orgenize - New folder<br>© OneDrive - Edinburgh Napier University<br>© Orgenize - New folder<br>© Dropbox<br>© OneDrive - Edinburgh Napier University<br>© Dropbox<br>© Dechter<br>© Dischare - Edinburgh Napier University<br>© Dropbox<br>© Dechter - Edinburgh Less - Francoipt<br>© E-Recoil of Readerive Achievement Inne,<br>© E-Recoil of Readerive Achievement Inne,<br>© Documents<br>© Documents<br>© D                                                                                                    | earance Options                                                                                                    |                                                                                                    | Territor Pagest<br>Territor Anno Anno Anno Anno Anno Anno Anno An                                                                                                    |
| ertical Distance: 0 inches from Center v<br>contal Distance: 0 inches from Center v<br>elp OK Apply to Multiple Files Ca<br>d Watermark<br>Gogen<br>Work Name<br>Status Date modified<br>Concluive - Edinburgh Napier University v<br>Organize New folder<br>Work Name<br>Status Date modified<br>Concluive - Edinburgh Napier University Concluive - Edinburgh - P<br>Concluive - Edinburgh Napier University Concluive - Edinburgh - P<br>Concluive - Edinburgh Napier University Concluive - Edinburgh - P<br>Concluive - Edinburgh Napier University Concluive - Edinburgh - P<br>Concluive - Edinburgh Napier University Concluive - Edinburgh - P<br>Concluive - Edinburgh Napier University Concluive - Edinburgh - P<br>Status Date modified<br>Concluive - Edinburgh Napier University Concluive - Edinburgh - P<br>Status Date modified<br>Concluive - Edinburgh Napier University Concluive - Edinburgh - P<br>Status Date modified<br>Concluive - Edinburgh Napier University Conclusion - P<br>Status Date modified<br>Concluive - Edinburgh Napier University Conclusion - P<br>Status Date modified<br>Concluive - Edinburgh Napier University Conclusion - P<br>Status Date modified<br>Concluive - Edinburgh Napier University Conclusion - P<br>Status Date modified<br>Conclusion - Edinburgh Napier University Conclusion - P<br>Status Date modified<br>Conclusion - Edinburgh Napier University Conclusion - P<br>Status Date modified<br>Conclusion - Edinburgh Napier University Conclusion - P<br>Status Date modified<br>Conclusion - Edinburgh Napier University Conclusion - P<br>Status Date modified<br>Conclusion - P<br>Status Date modified<br>Conclusion - P<br>Status Date modified<br>Conclusion - P<br>Status Date modified<br>Conclusion - P<br>Status Date modified<br>Conclusion - P<br>Status Date modified<br>Conclusion - P<br>Status Date modified<br>Conclusion - P<br>Status Date modified<br>Conclusion - P<br>Status Date modified<br>Conclusion - P<br>Status Date modified<br>Conclusion - P<br>Status Date modified<br>Conclusion - P<br>Status Date modified<br>Conclusion - P<br>Status Date modified<br>Conclusion - P<br>Status Date modified<br>Conclos - P<br>Status Date modified<br>Conclusion - P<br>Sta                                                                                                    | on                                                                                                    |                                                                                                    |                                                                                                    |
| eige OK Apply to Multiple Files Ca<br>eige OK Apply to Multiple Files Ca<br>d Wilemark<br>Cogenie - Arrive Edinburgh Napier University - O<br>Cogenie - New folder<br>Work New folder<br>Work Attachments<br>Doubor - Edinburgh Napier University - O<br>Seature Determodified<br>Determodified<br>Deter                                                                                                    | entired Distances                                                                                                    | · Inches in from Center                                                                                                    | 2                                                                                                    |
| eip<br>d Watermark<br>d Watermark<br>d Watermark<br>d Watermark<br>d Watermark<br>d Watermark<br>d Watermark<br>d Watermark<br>d Watermark<br>d Work<br>d Watermark<br>d Work<br>d Marrie - Edinburgh Napier University<br>of Search OneDrive - Edinburgh - P<br>Search OneDrive - Edinburgh - P<br>Search OneDrive - Edinburgh - P<br>Search OneDrive - Edinburgh - P<br>Search OneDrive - Edinburgh - P<br>Search OneDrive - Edinburgh - P<br>Search OneDrive - Edinburgh - P<br>Search OneDrive - Edinburgh Napier University<br>d Marrie - Edinburgh Marier University<br>D Debeox<br>D CheDrive - Edinburgh Marier University<br>D Dobjects<br>D Dobjects<br>D Dobjects<br>D Dobjects<br>D Dobine - Edinburgh Marier University<br>d RAA Print text transcript<br>d RAA Print text transcript<br>d RAA Print text -                                                                                                    | erocar procance  v                                                                                                    | v mine v min coub                                                                                                    |                                                                                                    |
| eip<br>OK Apply to Multiple Files Ca<br>d Watermark<br>Gogen<br>ConeDrive - Edinburgh Napier University<br>Organice • New folder<br>Work<br>Dopotox<br>OceDrive - Edinburgh Napier University<br>Work<br>Dopotox<br>OceDrive - Edinburgh Napier University<br>Work<br>Dopotox<br>Dopotox<br>D                                                                                                    | zontal Distance: 0                                                                                                    | 🗘 Inches 🕑 from Center                                                                                                    | e                                                                                                    |
|                                                                                                    |                                                                                                    |                                                                                                    |                                                                                                    |
| d Watermark         Orgen         C        • OneDrive - Edinburgh Napier University          Orgenize • New folder              Eli •              •              • • • •                                                                                                    | hele .                                                                                                    |                                                                                                    | COT Analysis Market Stor                                                                                                    |
| d Watermark                                                                                                    | lelp                                                                                                    |                                                                                                    | OK Apply to Multiple Files                                                                                                    |
| Open   Cogen   Image: Image: Ima                                                                                                    | elp                                                                                                    |                                                                                                    | OX Apply to Multiple Files                                                                                                    |
| Congunize     New folder     New folder     Ne                                                                                                    | elp<br>if Watermark                                                                                                    |                                                                                                    | OK Apply to Multiple Files                                                                                                    |
| Organize • New folder       Name       Ratu:       Dete modified         Work       Attachments       12/05/2020 15.98       13/05/2020 15.98         OneDrive - Edinba       Attachments       13/05/2020 15.98       13/05/2020 15.98         This PC       Attachments       13/05/2020 15.98       13/05/2020 15.98         This PC       Attachments for teams Chat Files       13/05/2020 15.98       14/05/2020 15.98         Doublects       RAA Print text-e-transcript       12/05/2020 15.90       15/05         Doublects       RAA Print text-e-transcript       11/05/2020 11.32       11/05/2020 11.32         Doublects       Pictures       11/05/2020 11.32       11/05/2020 11.32         Works       Works       11/05/2020 11.32       11/05/2020 11.32                                                                                                    | elp<br>d'Watarmark                                                                                                    |                                                                                                    | OK Apply to Multiple Files                                                                                                    |
| Work     Name     Status     Dete modified       Dropbox     Attachments     3     15/05/2020 15-38       Microsoft Teams Chat Files     3     13/05/2020 15-38       This PC     Anabelie & Edeburgh Nasier University     0     07/01/2020 15-15       Do Objects     ARAA Print test-e-transcript     3     12/05/2020 15-15       Documents     RAA Print test-e-transcript     3     11/05/2020 11-32       Documents     Pictures     3     11/05/2020 11-32                                                                                                    | elp<br>d Watermark<br>G Open<br>&                                                                                                    | neDrive - Edinburgh Napier University v o                                                                                                    | OX Apply to Multiple Files                                                                                                    |
| Dropbox     Attachments     Attachments                                                                                                    | elp<br>d Watermark<br>) Open<br>(                                                                                                    | neDrive - Edinburgh Napier University v O                                                                                                    | OX Apply to Multiple Files                                                                                                    |
| Conditive - Edinbs  Conditive - Edinbs  Microsoft Teams Chat Files  Annabelle © Edinbsoft Name University  Annabelle © Edinbsoft Name University  Annabelle © Edinbsoft Name                                                                                                    | elp<br>d Wetermark<br>Copen<br>Copen<br>Corganize New fold<br>Work                                                                                                    | neDrive - Edinburgh Napier University v o<br>Ser                                                                                                    | OX Apply to Multiple Files                                                                                                    |
| Concome - Edinos  Annaballe @ Edinology Napier University  Annaballe @ Edinology Napier University  Annaballe @ Edinol                                                                                                    | elp<br>d'Wetermark<br>Copen<br>to a the second<br>Organize New field<br>Werk 1                                                                                                    | neDrive - Edinburgh Napier University v p<br>Ner<br>Name 9<br>Attachments                                                                                                    | OX Apply to Multiple Files                                                                                                    |
| This PC This PC ACCEPTING of Academic Achievement, term. C TA205/2020 15:15 ACCEPTING ACCEPTING                                                                                                    | elp<br>d'Wetermark<br>Open<br>(                                                                                                    | neDrive - Edinburgh Napier University v o<br>Ser<br>Name 9<br>Attachments 2<br>Microsoft Teams Chat Files 2                                                                                                    | OX Apply to Multiple Files                                                                                                    |
| > D Objects     > Constructing the department of the department of the depa                                                                                                    | elp<br>d Watermark<br>Copen<br>(                                                                                                    | neDrive - Edinburgh Napier University v o<br>Ser<br>Name 9<br>Attachments 0<br>Microsoft Teams Chat Files 0<br>S Annaballe & Edinburgh Narier University v 0                                                                                    | OX Apply to Multiple Files                                                                                                    |
| Image: Second second secon                                                                                                    | elp<br>d Watermark<br>Copen<br>the and the analysis<br>Organize  New fold<br>Work<br>Dropbox<br>OneDrive  Edmbs<br>This PC                                                                                                    | neDrive - Edinburgh Napier University<br>ler<br>Name<br>Attachments<br>Microsoft Teams Chat Files<br>S Annakelle & Edinburgh Nanier University<br>B RAD Post Lett and Achievement Term.<br>B RAD Post Lett and Achievement Term.                | OK Apply to Multiple Files                                                                                                    |
| <ul> <li>Downloads</li> <li>Music</li> <li>Pictures</li> <li>Videos</li> <li>Austronaet and Videos</li> <li>Austronaet and Videos</li> </ul>                                                                                                    | elp<br>d Watermark<br>Copen<br>t + - + 0<br>Organize - New fold<br>Work<br>Dropbox<br>ConeDrive - Edmbs<br>This PC<br>D Objects<br>D Objects                                                                                                    | neDrive - Edinburgh Napier University v o<br>fer<br>Name<br>Attachments<br>Microsoft Teams Chat Files<br>& Annaballe © Edinburgh Napier University v<br>Die Enecod of Academic Achievement, tem.<br>@ RAA Print test-e-banscript<br>@ RAA Filet | OK Apply to Multiple Files                                                                                                    |
| > Music<br>> ₩ Pictures<br>> ₩ Videos<br>= sustrationer area ♥ €                                                                                                    | elp  d Watermark  Open  Coganize  New fold  Work  Dropbox  OneDrive - Edinbs  This PC  Dobjects  Dobjects                                                                                                    | neDrive - Edinburgh Napier University v o<br>fer<br>Name<br>Attachments<br>Microsoft Teams Chat Files<br>Annaballe © Edinburgh Napier University v<br>Die Baa Point test-e-branscript<br>RAAATiest<br>State                                     | OK Apply to Multiple Files                                                                                                    |
| > ₩ Pictures<br>■ Videos<br>■ sustrative of a v C                                                                                                    | elp<br>d Watermark<br>G Open<br>Coganize  New fold<br>Work<br>Dropbox<br>OneDrive - Edinbs<br>This PC<br>Disktop<br>Documents<br>Documents<br>Documents                                                                                                    | neDrive - Edinburgh Napier University o<br>Ser<br>Name<br>Attachments<br>Microsoft Teams Chat Files<br>Annabelle © Edinburgh Napier University<br>DE EnCod of Academic Achievement, tem.<br>A RAA Print test-e-branscript<br>RAAATiest          | OK Apply to Multiple Files                                                                                                    |
| Videos c                                                                                                    | elp<br>d Watermark<br>Gopen<br>Corganize • New fold<br>Work<br>Dropbox<br>OneDrive - Edinbs<br>This PC<br>Doublects<br>Dobjects<br>Documents<br>Documents<br>Documents<br>Documents<br>Documents<br>Documents<br>Documents                                                                                                    | neDrive - Edinburgh Napier University o<br>Ser<br>Name<br>Attachments<br>Microsoft Teams Chat Files<br>Annakelle & Edinburgh Massier University<br>Die E-Record of Academic Achievement Tem.<br>RAA Print test-e-transcript<br>RAATest          | OK Apply to Multiple Files                                                                                                    |
| a university of Cartalana and Cartalana and Carta                                                                                                    | elp<br>d Watermark<br>G Open<br>Corganize  New fold<br>Work<br>Dropbox<br>Dropbox<br>Drop | neDrive - Edinburgh Napier University o<br>Ser<br>Name<br>Attachments<br>Microsoft Teams Chat Files<br>Annakelle & Edinburgh Massier University<br>D: E-Record of Academic Achievement Tem.<br>A RAA Print test-e-transcript<br>RAATest         | OK Apply to Multiple Files                                                                                                    |
|                                                                                                    | elp<br>d Watermark<br>Copen<br>Corganize • New fold<br>Work<br>Dropbox<br>This PC<br>Disktop<br>Disktop<br>Documents<br>Documents<br>Documents<br>Documents<br>Disktop<br>Disktop<br>Diskt   | neDrive - Edinburgh Napier University o<br>Ser<br>Name<br>Attachments<br>Microsoft Teams Chat Files<br>Annabelle & Edinburgh Massier University<br>Die E-Record of Academic Achievement Tem.<br>RAA Print test-e-transcript<br>RAATest          | OK Apply to Multiple Files                                                                                                    |

V. Once the watermark graphic is in place and everything looks good, go up to file and save the transcript as a PDF (preferably to OneDrive). After saving, either print or email the transcript.

Page 6 of 7 – This PASS Process Guide is designed as an electronic resource maintained through the PASS Enhancement Group. If printed it is an uncontrolled version.

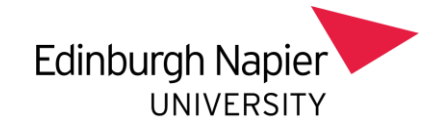

|       | How                                                                                                    | to prode                                                                                                    | oe te                                                                                                    |                                                                                                    | Update                                                                                                    | d April 202                                                                                                    |                                                                                                    | st Transcrip                                                                                                    | t for S                                                                                                    |          | •                                         | t                                                                                                    | ransc                                                                                                    | ripts                                       | × 1                                                                                                    |                                   |     |
|-------|----------------------------------------------------------------------------------------------------|----------------------------------------------------------------------------------------------------|----------------------------------------------------------------------------------------------------|----------------------------------------------------------------------------------------------------|----------------------------------------------------------------------------------------------------|----------------------------------------------------------------------------------------------------|----------------------------------------------------------------------------------------------------|----------------------------------------------------------------------------------------------------|----------------------------------------------------------------------------------------------------|----------|-------------------------------------------|----------------------------------------------------------------------------------------------------|----------------------------------------------------------------------------------------------------|---------------------------------------------|----------------------------------------------------------------------------------------------------|-----------------------------------|-----|
| @ ₿ [ |                                                                                                    | 0                                                                                                    | 0                                                                                                    | 1                                                                                                  | /.t.                                                                                                    | ▶ €                                                                                                    | 9 ⊝ €                                                                                                    | 66.1%                                                                                                    | •                                                                                                    | Ы        | 8                                         |                                                                                                    | 5                                                                                                    | ÷                                           | ¢                                                                                                    | Ð                                 | 0   |
| Ş     | 26,217                                                                                                    | ED OF ACAT                                                                                                    | DAT ACHIN                                                                                                    | THEFT                                                                                              |                                                                                                    |                                                                                                    |                                                                                                    |                                                                                                    |                                                                                                    | Ed       | linh                                      | urah M                                                                                                    | lani                                                                                                    | -                                           |                                                                                                    |                                   |     |
| 1     | Acateur                                                                                                    | Sevuna 2                                                                                                    | 129-0                                                                                                    |                                                                                                    | Processo                                                                                                    | e liveri Renih                                                                                                    |                                                                                                    |                                                                                                    |                                                                                                    |          |                                           | UNIVI                                                                                                    | ERSI                                                                                                    | TY                                          | 1                                                                                                    |                                   |     |
| ~     |                                                                                                    | Cade                                                                                                    | Course No.                                                                                                    | They say                                                                                           | D DR ACTIC                                                                                                    |                                                                                                    | Spe                                                                                                    | 0x 5w                                                                                                    | na<br>Fe                                                                                                    |          |                                           |                                                                                                    |                                                                                                    |                                             |                                                                                                    |                                   |     |
| 2     | Coulor -                                                                                                    | Tittypes                                                                                                    | New                                                                                                    |                                                                                                    | r reasons                                                                                                    | -                                                                                                    | - °                                                                                                    |                                                                                                    | 14                                                                                                    |          | Data of                                   | Red.                                                                                                    |                                                                                                    |                                             |                                                                                                    |                                   |     |
| 2     |                                                                                                    |                                                                                                    |                                                                                                    | - C                                                                                                |                                                                                                    |                                                                                                    | 3                                                                                                    |                                                                                                    |                                                                                                    |          |                                           | 1                                                                                                    |                                                                                                    |                                             |                                                                                                    |                                   |     |
| 2     |                                                                                                    |                                                                                                    |                                                                                                    |                                                                                                    |                                                                                                    |                                                                                                    |                                                                                                    |                                                                                                    |                                                                                                    |          |                                           |                                                                                                    |                                                                                                    |                                             |                                                                                                    |                                   |     |
|       |                                                                                                    | Territor Count                                                                                                    | forman he fo                                                                                                    |                                                                                                    |                                                                                                    | tion by Fairing                                                                                                    | Annal                                                                                                    |                                                                                                    |                                                                                                    |          |                                           |                                                                                                    |                                                                                                    |                                             |                                                                                                    |                                   |     |
|       | Section                                                                                                    | CASC CI                                                                                                    | EO OPTE                                                                                                    | Total                                                                                              | CMPC                                                                                                    | CR2.0 0P1                                                                                                    | TE Tessi                                                                                                    |                                                                                                    |                                                                                                    |          |                                           |                                                                                                    |                                                                                                    |                                             |                                                                                                    |                                   |     |
|       | 12/14                                                                                                    | 100                                                                                                    |                                                                                                    | 1.00                                                                                               |                                                                                                    |                                                                                                    | 170.00                                                                                                    |                                                                                                    |                                                                                                    |          |                                           |                                                                                                    |                                                                                                    |                                             |                                                                                                    |                                   |     |
|       |                                                                                                    |                                                                                                    |                                                                                                    |                                                                                                    |                                                                                                    |                                                                                                    |                                                                                                    |                                                                                                    |                                                                                                    |          |                                           |                                                                                                    |                                                                                                    |                                             |                                                                                                    |                                   |     |
|       | 1005 DR (                                                                                                    | d Caredans                                                                                                    |                                                                                                    |                                                                                                    |                                                                                                    |                                                                                                    | 141.00                                                                                                    |                                                                                                    |                                                                                                    |          |                                           |                                                                                                    |                                                                                                    |                                             |                                                                                                    |                                   |     |
|       | TOOL DA 4                                                                                                    | Coudm<br>Taught Couds<br>CMD+C CR                                                                                                    | tamate to La                                                                                                    | nei<br>Tetti                                                                                       | Essay                                                                                                    | CREO OP                                                                                                    | Ovest<br>Test                                                                                                    |                                                                                                    |                                                                                                    |          |                                           |                                                                                                    |                                                                                                    |                                             |                                                                                                    |                                   |     |
| 4     | 100E DA 4                                                                                                    | Conditis<br>Tanglar Condit<br>CMOPIC CR                                                                                                    | tummary by Li<br>EO OPTE                                                                                                    | Tetal                                                                                              | Every                                                                                                    | CREO OP                                                                                                    | Ovest<br>Test                                                                                                    |                                                                                                    |                                                                                                    |          |                                           |                                                                                                    |                                                                                                    |                                             |                                                                                                    |                                   |     |
| 4     | Teni te o                                                                                                    | Condin<br>Taught Ords<br>CMP-C OF<br><br>COndin<br>Condin                                                                                                    | tannay ty Li<br>20 OPTE                                                                                                    | Tetal                                                                                              | Every<br>COP C                                                                                                    | CRE-0 091                                                                                                    | Cvest<br>Test                                                                                                    |                                                                                                    |                                                                                                    |          |                                           |                                                                                                    |                                                                                                    |                                             |                                                                                                    |                                   |     |
| 4     | Test part                                                                                                    | Condin<br>Tangla Conda<br>CMP-C CP<br><br>COndin<br>Sea 112                                                                                                    | Turnary by Lo<br>EO OFTE                                                                                                    | nei<br>Tetei<br>Tetei                                                                              | Exercise                                                                                                    | CRE:0 091                                                                                                    | Civest<br>Test<br>Test<br>Mod Creden                                                                                                    | Agreed<br>Math Grade                                                                                                   | Credits                                                                                                    | At<br>so | AST                                       | Compensati<br>7 Weight                                                                                                    | Grade                                                                                                    | AST                                         | Tage                                                                                                    | 2<br>Goade                        |     |
| •     | Test to a                                                                                                    | Costn<br>Tagle Ords<br>Oxfor Cl<br>Costn<br>Costn<br>Sea 12/<br>201 C                                                                                                    | Turning by Lo<br>20 OFTE                                                                                                    | nel<br>Tetal<br>Tetal                                                                              | Exerge<br>CMP C                                                                                                    | ness<br>CREA OP                                                                                                    | Crest<br>Test<br>Mod Cada                                                                                                    | Agued<br>Maik Grade                                                                                                    | Credon<br>Organd                                                                                                    | Ar<br>Se | AST                                       | Component<br>T Weight                                                                                                    | Grade                                                                                                    | AST                                         | Vage                                                                                                    | 2 Gende                           |     |
| •     | Test to 4                                                                                                    | Condin<br>Tangle Ords<br>OMPC OF<br>Fordin<br>Condin<br>Sea STJ<br>TU O<br>TU O                                                                                                    | Tannav tv Li<br>EO OPTE<br>TUS Medule<br>D HEMISI<br>D HEMISI                                                                     | resi<br>Tetal<br>Tetal<br>Tetal<br>23                                                              | Exerge<br>CMP C<br>Nume<br>MDA Procts<br>Action Learn                                                                                                    | n Project                                                                                                    | CT Oversil<br>Test<br>Here<br>Mod Cadar                                                                                                    | Agreed<br>Mask Grade                                                                                                   | Credin<br>Gaped                                                                                                    | An<br>Sa | AST                                       | Couperant<br>T Vegla                                                                                                    | Grade                                                                                                    | AST                                         | Naga<br>Taga                                                                                                    | 2 Geade                           |     |
| 1     | Test to 4                                                                                                    | Contin<br>TangkrOnds<br>CONTC CI<br>TangkrOnds<br>COntin<br>Contin<br>TangkrOnds<br>TangkrOnds<br>TangkrOnds<br>TangkrOnds<br>TangkrOnds<br>TangkrOnds<br>TangkrOnds<br>Contin<br>Contin | Tummer by L<br>SO OPTE<br>TUS Medule<br>D HEMINI<br>D HEMINI<br>D MCTINI                                                          | enti<br>Tetni<br>1 400<br>400<br>23<br>23                                                          | Escap<br>CMP C<br>Nume<br>MDA Procto<br>Action Learn<br>Nationag o<br>Performant of                                                                                                    | or Project<br>or Project<br>and Providence<br>Providing High<br>Organizations                                                                                                    | All Contractions                                                                                                    | Agned<br>Mask Goale                                                                                                    | Credits<br>Graped                                                                                                    | At<br>Se | AST #                                     | Component<br>Weight                                                                                                    | Goda                                                                                                    | AST<br>=                                    | Seguration of the second second secon | 2 Geade                           |     |
| •     | Test to 4                                                                                                    | Condin<br>Tangle Condi<br>Condin<br>Tangle Condin<br>Condin<br>Tangle Condin<br>Tangle Con                                                                                                    | Tummary by La<br>EO OPTE<br>TUS Medule<br>D HEMILIE<br>D HEMILIE<br>D MCTILIE<br>D 10E1114                                        | 23                                                                                                 | Exemp<br>CMP C<br>MBA Procis<br>Action Learn<br>Mathemag a<br>Performing o<br>Cohot Broat<br>Finance                                                                                                    | te Project<br>or Project<br>and pain Organization<br>both Ruinford High<br>Organizations<br>tern Economics at                                                                                                    | Not Codes<br>Mot Codes<br>Mot Codes<br>Mot Codes                                                                                                    | Agreed<br>Math Gende                                                                                                   | Credits<br>Graped                                                                                                    | 10<br>50 | AST 1                                     | Coupose<br>Vega<br>on<br>on                                                                                                    | Coada<br>Tr<br>Tr                                                                                                    | AST<br>=                                    | Supra                                                                                                    | 2<br>Genér                        |     |
| •     | Total as a<br>Total as a<br>Total as a<br>Total as a<br>2018/9<br>2018/9<br>2019/9<br>2019/9                                                                                                    |                                                                                                    | Tummary by La<br>EO OPTE<br>TUS Metule<br>9 HEMINI<br>9 HEMINI<br>9 HEMINI<br>9 HEMINI<br>9 HEMINI                                | 23<br>23<br>4<br>22<br>23                                                                          | Exemp<br>CNP C<br>Name<br>MSA Partie<br>Active Lean<br>Medicing a<br>Partnering<br>Oriefe Brain<br>Tanaco<br>Radiectice of<br>Ma                                                                                                    | nema<br>CRENO OP<br>Propect<br>ne Propect<br>Paralitetism<br>Cognitications<br>tern Romemics en<br>CParacea                                                                                                    | Mer Oversi<br>E Train<br>I and<br>Mer Oversi<br>I and<br>Mer Oversi<br>Mer Oversi<br>Mer Ove | Agreed<br>Math Gende                                                                                                   | Criedan<br>Graced                                                                                                    | As<br>so | A51                                       | Composed<br>T Wegle<br>onto<br>and<br>and<br>and<br>and<br>and<br>and<br>and<br>and<br>and<br>and                                                                                                    | Grada<br>Tr.<br>Tr.<br>Tr.<br>Tr.                                                                                                    | AST<br>=                                    | Tage                                                                                                    | 2 Geade                           |     |
| •     | Test to 4<br>Test to 4<br>Test to 4<br>2015/9<br>2015/9<br>2000/9<br>2000/9<br>2000/9<br>2000/9<br>2000/9<br>2000/9<br>2000/9<br>2000/9<br>2000/9<br>2000/9<br>2000/9<br>2000/9<br>2000/9<br>2000/9<br>2000/9<br>2000/9<br>2000/9<br>2000/9<br>2000/9<br>2000/9<br>2000/9<br>2000/9 | Codes<br>Tagle Code<br>Code C<br>Codes<br>Codes<br>Codes<br>Tagle C<br>Tagle C<br>Tagle C<br>Tagle C<br>Tagle C<br>Tagle C<br>Tagle C<br>Tagle C<br>Tagle C<br>Tagle Code<br>Tagle Code<br>Tagle C                                                                                                    | TUS Metale<br>9 803011<br>9 803011<br>9 803011<br>9 108111<br>9 108111<br>9 108111<br>9 108111<br>9 108111                        | 20<br>21<br>22<br>22<br>21<br>22<br>21<br>22<br>22                                                 | Every<br>COP C<br>MDA Procts<br>Actes Leen<br>Molecting a<br>Performing to<br>Performing to<br>Molecting<br>Reference<br>Reference<br>Re | nema<br>CRENO OP<br>Project<br>ne Project<br>Seature<br>Projective<br>Commission of<br>Commission of Commission of<br>Commission of Commission of<br>Commission of Commission of<br>Commission of Commission of<br>Commission of Commission of<br>Commission of Commission of Commission<br>Commission of Commission of Commission<br>Commission of Commission of Commission<br>Commission of Commission of Commission<br>Commission of Commission of Commission<br>Commission of Commission of Commission<br>Commission of Commission of Commission<br>Commission of Commission of Commission<br>Commission of Commission of Commission<br>Commission of Commission of Commission of Commission<br>Commission of Commission of Commission<br>Commission of Commission of Commission<br>Commission of Commission of Commission<br>Commission of Commission of Commission<br>Commission of Commission of Commission<br>Commission of Commission of Commission of Commission<br>Commission of Commission of Commission o                                                                                                    | All Charles                                                                                                    | Agred<br>Mai Gale                                                                                                    | Creden<br>Gened<br>4.0<br>3.0<br>3.0<br>3.0<br>3.0<br>3.0                                                                                   | A1<br>30 | AST 1 1 1 1 1 1 1 1 1 1 1 1 1 1 1 1 1 1 1 | Composed<br>Weight<br>The<br>The<br>The<br>The<br>The<br>The<br>The<br>The<br>The<br>The                                                                                                    | Crade<br>2 2 2<br>2 2<br>2 2                                                                                                    | AST<br>=                                    | Single<br>in                                                                                                    | 2 Goade<br>                       |     |
|       | Tent to 4<br>Tent to 4<br>Tent to 4<br>20159<br>20159<br>20159<br>20159<br>20159<br>20159<br>20159<br>20159<br>20159                                                                                                    | Costin<br>Taget Costin<br>Code C OF<br>Internet<br>Costin<br>Bia C OF<br>Thi C OF<br>Thi C OF<br>THI C OF<br>THI C OF<br>TH                                                                                                    | Damain' by Le<br>EO OFTE<br>TUS Mobile<br>9 HSMIIII<br>9 HSMIIII<br>9 HSMIIII<br>9 HSMIIII<br>9 HSMIIII<br>9 HSMIIII<br>9 HSMIIII | 23<br>23<br>23<br>23<br>23<br>23<br>23<br>23<br>23<br>23<br>23<br>23<br>23<br>2                    | Every<br>CMP C<br>MBA Practic<br>MBA Practic<br>Medicing in<br>Performing to<br>Performing to<br>Performing to<br>Performing top                                                                                                    | ce Peper<br>CRE-O OPI<br>ang is Orgensees<br>ang is Orgensees<br>ten Ecromotics is<br>o Practice<br>regit Decision-Mi                                                                                                    | All All All All All All All All All All                                                                                                    | Agned<br>Max Coole<br>4<br>4<br>7<br>7<br>8<br>8<br>8<br>8<br>8<br>8<br>8<br>8<br>8<br>8<br>8<br>8<br>8<br>8<br>8<br>8 | Gredan<br>Great<br>212<br>212<br>212<br>212<br>212<br>212<br>212<br>212<br>212<br>21                                                        | A5       | <b>AST</b><br>1 1 1 1 1 1 1               | Coopenant<br>F Wagta<br>Internet<br>Internet<br>Int | Crada<br>27 27 27<br>28 28                                                                                                    | AST<br>==================================== | Suprational Super-                                                                                                    | 2<br>Gende<br>                    |     |
|       | Test to 4<br>Test to 4<br>Yest<br>2015/9<br>2015/9<br>2015/9<br>2015/9<br>2015/9<br>2015/9<br>2015/9<br>2015/9<br>2015/9<br>2015/9                                                                                                    | Conten<br>Tangle Order<br>OMPC OF<br>CONTEN<br>CONTEN<br>TEL O<br>TEL O<br>TEL O<br>TEL O<br>TEL O<br>TEL O                                                                                                    | Turnany by Le<br>CO OPTE<br>TUS Mehile<br>9 REMITE<br>9 REMITE<br>9 REMITE<br>9 REMITE<br>9 REMITE<br>9 REMITE                    | 23<br>23<br>23<br>24<br>25<br>25<br>25<br>25<br>25<br>25<br>25<br>25<br>25<br>25<br>25<br>25<br>25 | Every<br>CAP C<br>Name<br>MBA Process<br>Action Law in<br>Performance of<br>Control Process<br>Participation of<br>Participation of<br>Participation of Participation<br>Participation of Participation<br>Participation<br>Pa                                                                                                    | nem<br>CREO OP<br>A Payson<br>age in Organization<br>age in Organization<br>in Procession<br>in Company<br>in Company<br>in Compan | ALL AND AND AND AND AND AND AND AND AND AND                                                                                                    | Apped<br>Mai Gade                                                                                                    | Credit<br>Grand<br>4.4<br>3.5<br>3.5<br>3.5<br>3.5<br>3.5<br>3.5                                                                            | Art Se   | A51                                       | Composed<br>Trans<br>one<br>one<br>one<br>one<br>one<br>one<br>one<br>one<br>one<br>one                                                                                                    | 1<br>Gada<br>11<br>11<br>11<br>11<br>11                                                                                                    | AST<br>==                                   | Trape<br>II<br>II                                                                                                    | Geade<br>III<br>III<br>III<br>III |     |
|       | Test to 4<br>Test to 4<br>Yest<br>2015/9<br>2015/9<br>2015/9<br>2015/9<br>2015/9<br>2015/9<br>2015/9<br>2015/9<br>2015/9<br>2015/9                                                                                                    | Conten<br>Tradit Order<br>OMPC OF<br>CONTEN<br>CONTEN<br>TO O<br>TEL O<br>TEL O<br>TEL O<br>TEL O<br>TEL O<br>TEL O                                                                                                    | Turi Media<br>9 HEMIN<br>9 HEMIN<br>9 HEMIN<br>9 NOTIN<br>9 NOTIN<br>9 HEMIN<br>9 HEMIN                                           | enel<br>Testal<br>1                                                                                | Every<br>CMP C<br>MBA Process<br>MBA Process<br>MBA Process<br>Meta-rose of<br>Performance<br>Control From<br>Reference of<br>Meta-process<br>Transco-<br>Reference of<br>Meta-process<br>Transco-<br>Reference of<br>Performance<br>Charge<br>Lending Ups                                                                                                    | ness<br>CREO OP<br>N Proper<br>and a Proper<br>of Building High<br>Opposition<br>are Evenemics in<br>cPractice<br>and Oppositions-M                                                                                                    | All All All All All All All All All All                                                                                                    | Agreed<br>Mail Coole<br>in<br>in<br>in<br>in<br>in<br>in                                                               | Credit<br>Grand<br>4.0<br>4.0<br>4.0<br>4.0<br>4.0<br>4.0<br>4.0<br>4.0<br>5.0<br>5.0<br>5.0<br>5.0<br>5.0<br>5.0<br>5.0<br>5.0<br>5.0<br>5 | An<br>as | 45T                                       | Composed<br>Wegle<br>one<br>one<br>one<br>one<br>one<br>one<br>one<br>one<br>one<br>on                                                                                                    | Factor Factor Fa | AST<br>Second                               | 5 mpr<br>                                                                                                    | 2 Gode<br>                        | 100 |

3. Additional Information

Page **7** of **7** – This PASS Process Guide is designed as an electronic resource maintained through the PASS Enhancement Group. If printed it is an uncontrolled version.